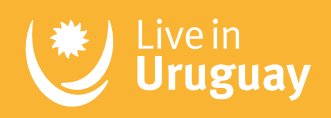

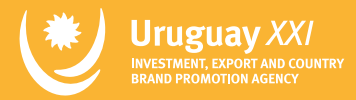

## Paso a paso:

# Cómo obtener tu permiso de nómade digital en Uruguay

En esta guía encontrarás un paso a paso sencillo para solicitar tu permiso de nómade digital en Uruguay.

Te tomará solo unos minutos, ¡y tendrás un pase directo a uno de los mejores países de Latinoamérica para nómades digitales!

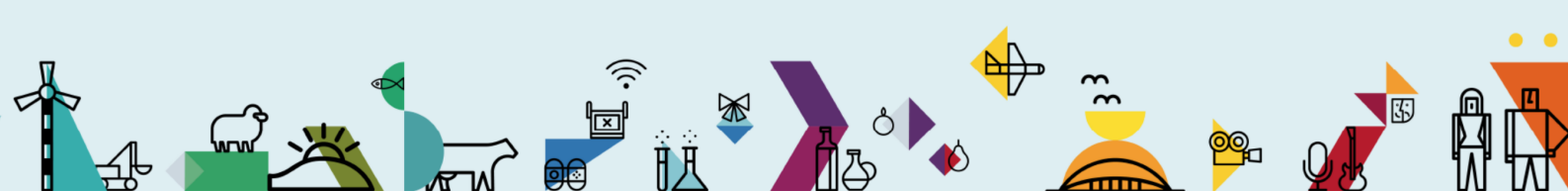

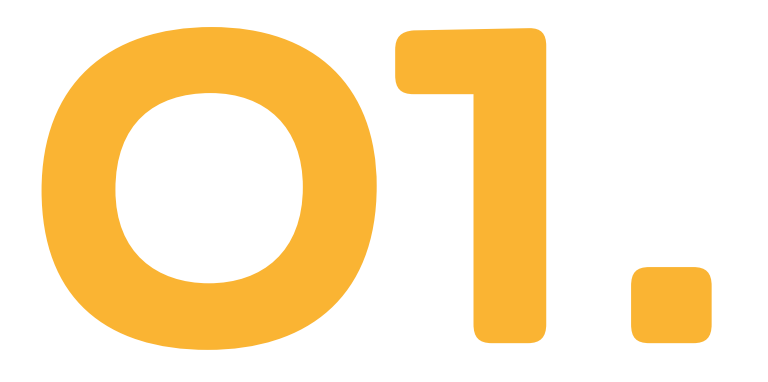

### Entrar a la página: https://www.gub.uy/tramites/hoja-identidad-provisoria

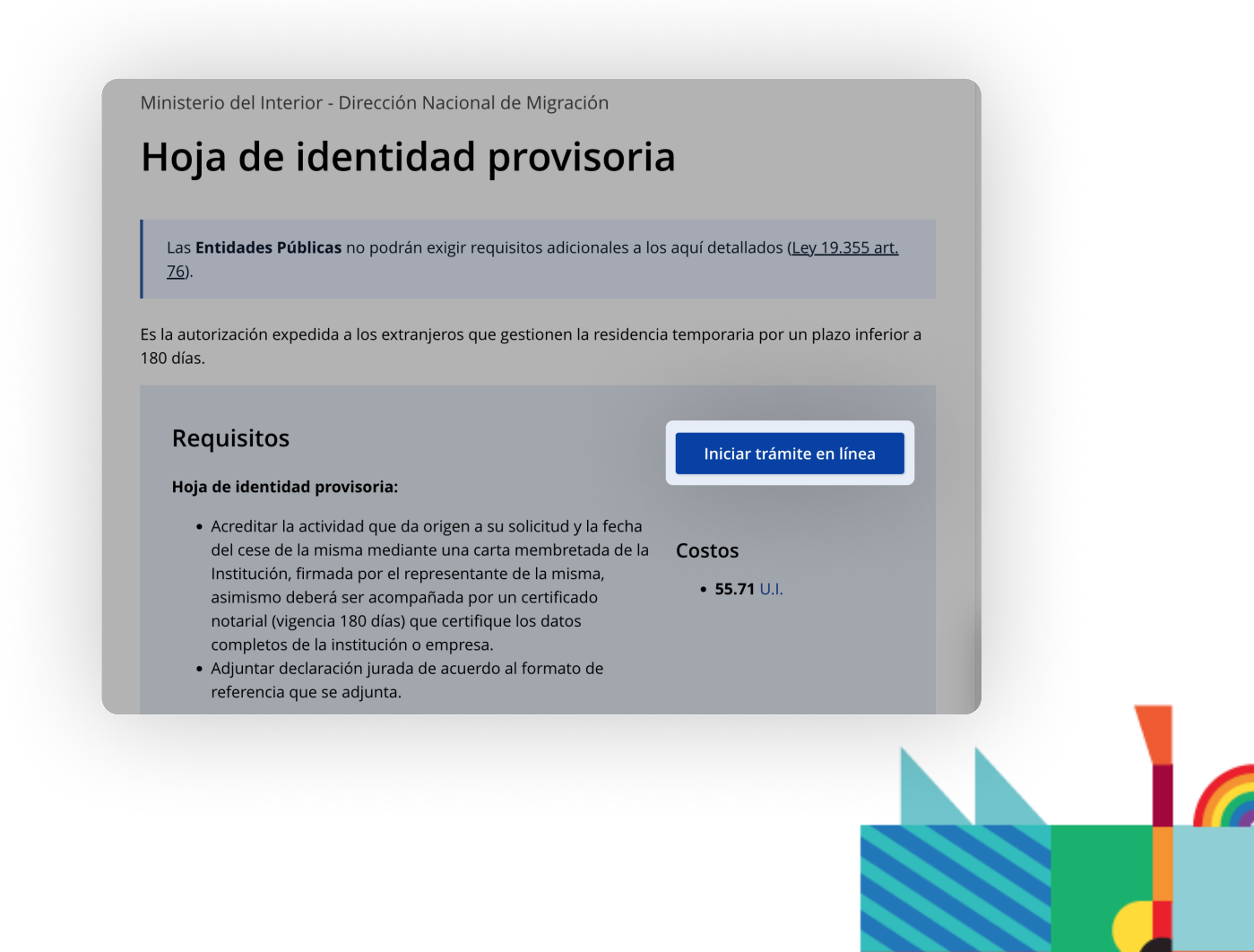

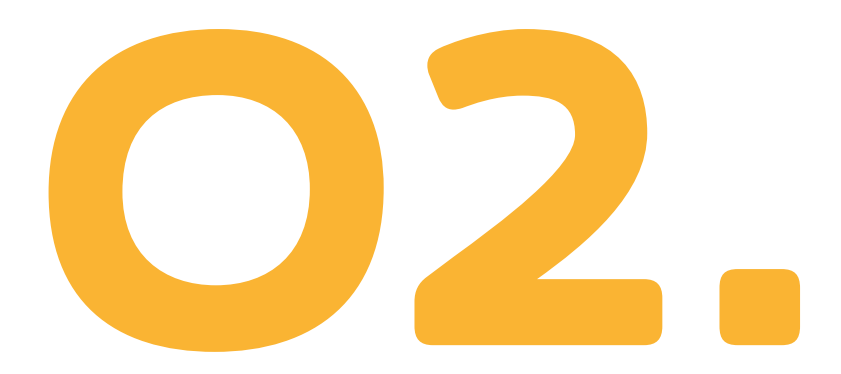

Estarás aplicando a lo que se llama "hoja de identidad provisoria", y para hacerlo, deberás crear tu propio usuario.

Hacerlo es muy sencillo:

- Hacé clic en **"Iniciar trámite en línea"**
- Hacé clic en la opción **"Usuario Gub.uy"**

| ¿ <u>Cuál elijo?</u>                                                             | Nivel de seguridad |
|----------------------------------------------------------------------------------|--------------------|
| (gub.uy)<br>Realiza trámites con tu número de<br>documento y contraseña          | Básico o I         |
| Cédula de Identidad con Chip<br>Realiza todos los trámites con tu Ci, lector y   | Avanzado 🦁         |
| Identidad Mobile - Abitab<br>Realiza todos los trámites con tu plan de Ab<br>app | itab y Avanzado 🦁  |
| TulD - Antel   Realiza todos los trámites con tu plan de Arapp                   | tel y Avanzado 🧕   |
| Crear mi identificación o                                                        | ligital            |

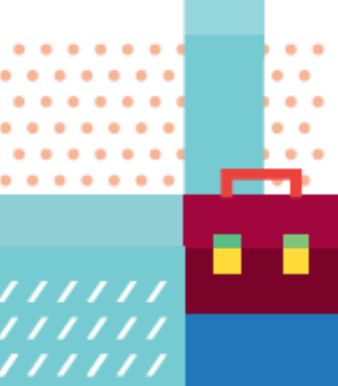

• Hacé clic en "Crear mi identificación digital".

| Iden | tificate con tu usuario gub.uy  |
|------|---------------------------------|
|      | Número de cédula uruguaya       |
|      | Ej. 16180339                    |
|      | No tengo documento uruguayo     |
|      | Continuar                       |
|      |                                 |
|      |                                 |
|      | Crear mi identificación digital |
|      |                                 |

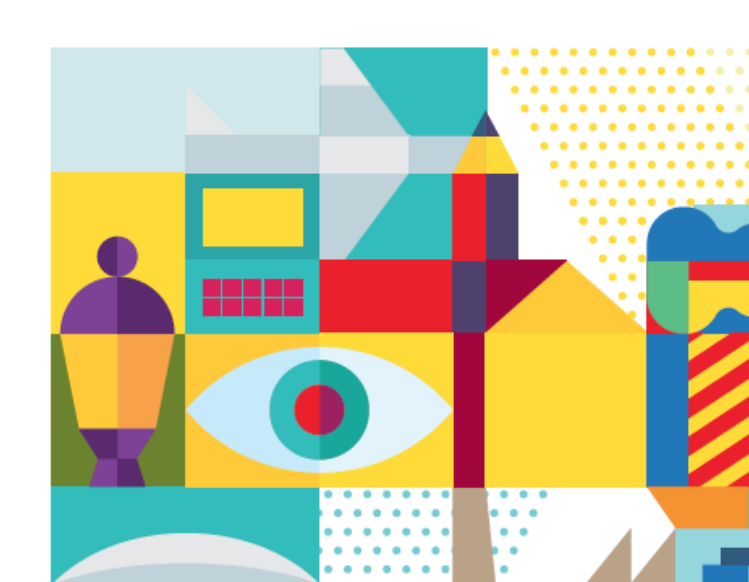

• Rellená todos los campos con tus datos.

|                   | Registrate en usuario gub.uy                                                                                                  |
|-------------------|----------------------------------------------------------------------------------------------------|
| Cuando crees<br>n | s tu usuario podrás ingresar de manera cómoda, fácil y segura a la<br>nayoría de los servicios digitales del Estado uruguayo. |
|                   | Completa estos datos exactamente como están<br>en tu documento de identidad.                                                  |
|                   | Primer nombre                                                                                                    |
|                   | Segundo nombre (Opcional)                                                                                                    |
|                   | Primer apellido                                                                                                    |
|                   | Segundo apellido (Opcional)                                                                                                   |
|                   | País emisor                                                                                                    |
|                   | Uruguay 🗸                                                                                                    |
|                   | Tipo de documento Número   C.I. Ej. 12345678                                                                                  |
|                   | Correo electrónico                                                                                                    |
|                   | Se recomienda ingresar un correo personal. Esto es<br>importante para recuperar la contraseña en el                           |
|                   | Repetir correo electrónico                                                                                                    |
|                   | Número de teléfono (Opcional)                                                                                                 |
|                   | ■ EJ. +598 999 999 99                                                                                                    |
|                   | Ingresa tu número sin el 0 inicial luego de los<br>diritos del códiro país.                                                   |

#### NOTA

Los nombres de los países están en castellano. Si sos de Estados Unidos, debés seleccionar "Estados Unidos de América". Si sos de Gran Bretaña, seleccioná "Reino Unido".

- Una vez completados todos los campos, hacé clic en aceptar términos y crear usuario.
- Dirigite a la bandeja de entrada de tu correo electrónico y seguí las instrucciones del email de confirmación para finalizar la creación de tu cuenta.

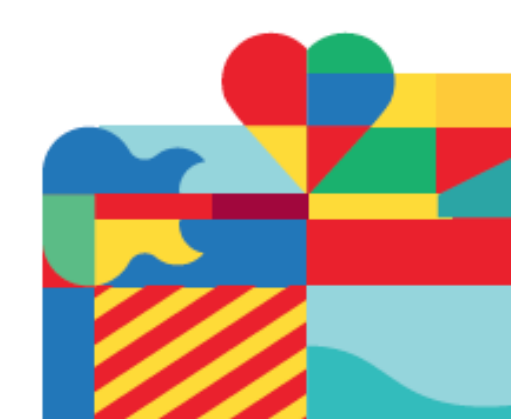

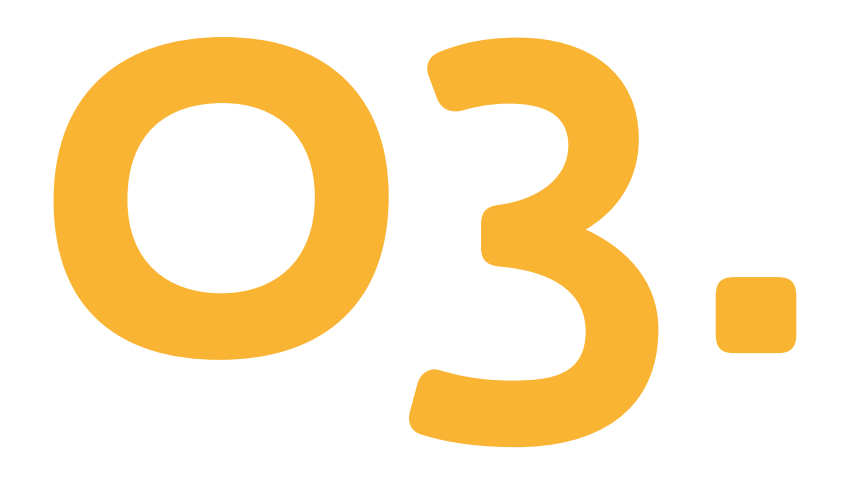

Una vez que tu cuenta esté activada, regresá al formulario original en <u>https://</u> <u>www.gub.uy/tramites/hoja-identidad-provisoria</u>, hacé clic en "iniciar trámite en línea", luego seleccioná "usuario gub.uy" y finalmente, "No tengo documento uruguayo".

| aen | tificate con tu usuario gub.uy  |
|-----|---------------------------------|
|     | Número de cédula uruguaya       |
|     | Ej. 16180339                    |
|     | No tengo documento uruguayo     |
|     | Continuar                       |
|     |                                 |
|     |                                 |
|     | Crear mi identificación digital |

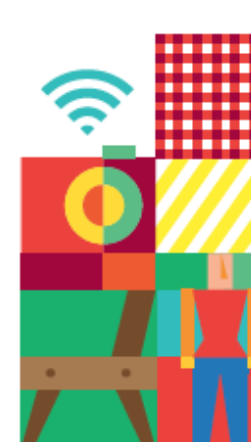

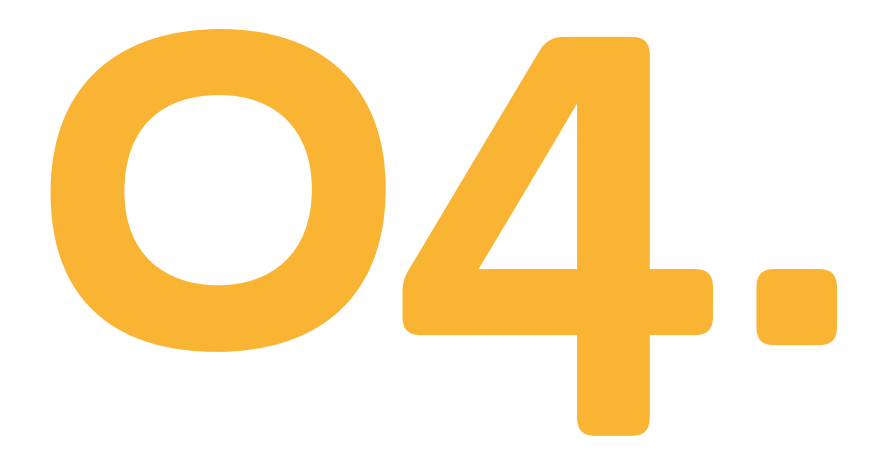

En la ventana siguiente, colocá tus datos y hacé clic en "Continuar".

| País emisor   |                           |   |
|---------------|---------------------------|---|
| Argentina     |                           | ~ |
| Tipo de docum | iento Número              |   |
| Documento I   | Nacio ~ Ej. 16180339      |   |
|               | Continuar                 |   |
|               |                           |   |
| Crear         | mi identificación digital |   |

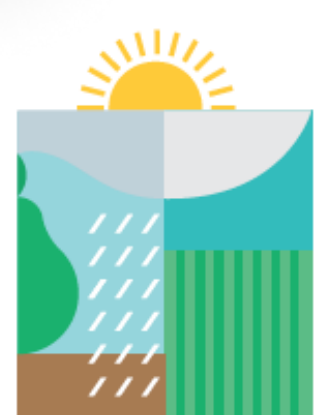

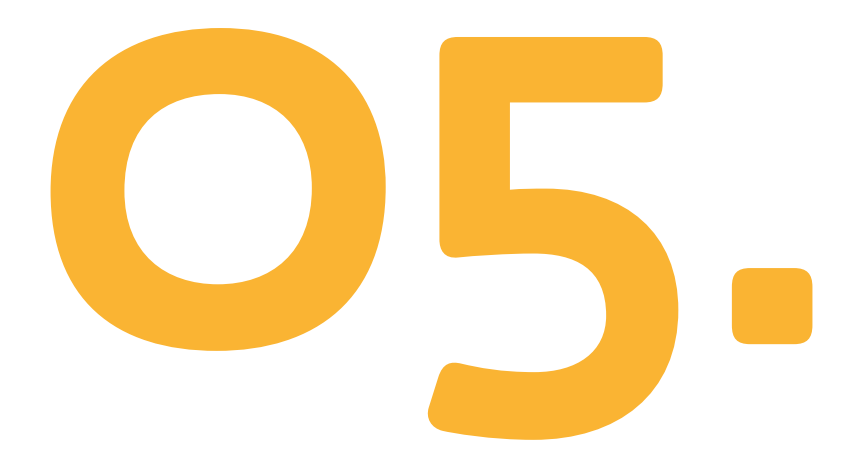

En la página siguiente deberás dar tu consentimiento a los términos y condiciones de seguridad. Seleccioná "Aceptar" y "Continuar".

| sula de conse<br>láusula de conse<br>De conformidad con l<br>PDP), los datos sum<br>siguiente finalidad: p<br>s datos personales  | entimiento in<br>entimiento infor<br>la Ley N° 18.331, c<br>ninistrados por uste<br>procesar la solicitu | nformado<br>rmado<br>de 11 de agosto de 2008,<br>ed quedarán incorporados | de Protección de Dat                              | Los campos ir                                           | ndicados con * son obligatorios          |
|----------------------------------------------------------------------------------------------------|----------------------------------------------------------------------------------------------------|---------------------------------------------------------------------------|---------------------------------------------------|---------------------------------------------------------|------------------------------------------|
| sula de conse<br>láusula de conse<br>de conformidad con l<br>PDP), los datos sur<br>siguiente finalidad: p<br>os datos personales | entimiento in<br>entimiento infor<br>la Ley N° 18.331, c<br>ninistrados por uste<br>procesar la solicitu | rmado<br>de 11 de agosto de 2008,<br>ed quedarán incorporados             | de Protección de Dat                              | Los campos ir                                           | ndicados con * son obligatorios.         |
| láusula de conse<br>De conformidad con l<br>PDP), los datos sum<br>siguiente finalidad: pos datos personales                      | entimiento infor<br>la Ley N° 18.331, c<br>ninistrados por uste<br>procesar la solicitu                  | rmado<br>de 11 de agosto de 2008,<br>ed quedarán incorporados             | de Protección de Dat                              | Los campos ir                                           | idicados con * son obligatorios          |
| láusula de conse<br>e conformidad con l<br>PDP), los datos surr<br>siguiente finalidad: p<br>os datos personales                  | entimiento infor<br>la Ley N° 18.331, c<br>ninistrados por uste<br>procesar la solicitu                  | rmado<br>de 11 de agosto de 2008,<br>ed quedarán incorporados             | de Protección de Dat                              | os Personales y Acción de                               |                                          |
| De conformidad con l<br>PDP), los datos surr<br>siguiente finalidad:<br>pos datos personales                                      | la Ley N° 18.331, c<br>ninistrados por uste<br>procesar la solicitu                                      | de 11 de agosto de 2008,<br>ed quedarán incorporados                      | de Protección de Dat                              | os Personales y Acción de                               |                                          |
| os datos personales                                                                                                    |                                                                                                    | id correspondiente al trâm                                                | s en una base de dato<br>nite que usted está ini  | os, la cual será procesada<br>ciando**.                 | Habeas Data<br>exclusivamente para       |
| ara las que han sido                                                                                                    | serán tratados con<br>érdida, tratamiento<br>solicitadas al usua                                         | n el grado de protección a<br>o o acceso no autorizado p<br>ario.         | decuado, tomándose<br>oor parte de terceros o     | las medidas de seguridad<br>que lo puedan utilizar para | necesarias para<br>finalidades distintas |
| responsable de la b<br>ctificación, actualiza                                                                                     | base de datos es D<br>lición, inclusión o su                                                             | Dirección Nacional de Migr<br>upresión, es Misiones 151                   | ración y la dirección d<br>13, según lo estableci | onde podrá ejercer los der<br>do en la LPDP".           | rechos de acceso,                        |
| Términos                                                                                                    | de la cláusula*:                                                                                         | Acepto los términos                                                       |                                                   |                                                         |                                          |
|                                                                                                    |                                                                                                    |                                                                           | los. (No se enviará el                            | monsaio)                                                |                                          |

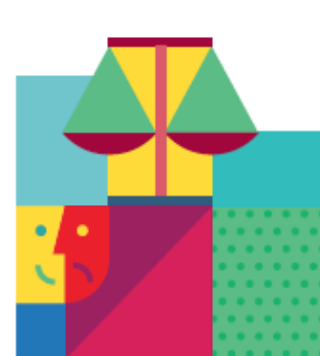

Cómo obtener tu permiso de nómade digital en Uruguay

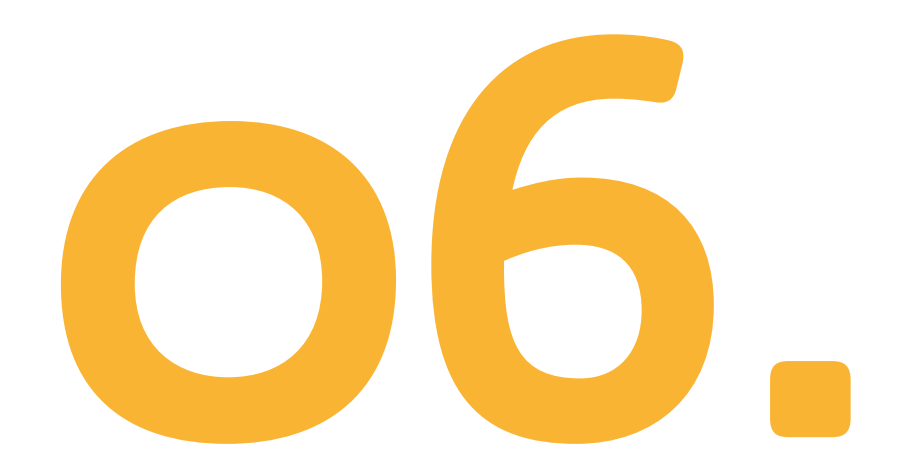

En el siguiente paso, seleccioná "Nómades Digitales" en el tipo de proceso que querés iniciar.

| lipo de tra | amite                    |                                      |  |
|-------------|--------------------------|--------------------------------------|--|
|             | Seleccionar una opción*: | O HIP (Hoja de identidad provisoria) |  |
|             |                          | ND (Nómadas digitales)               |  |
|             |                          | ○ Renovación                         |  |

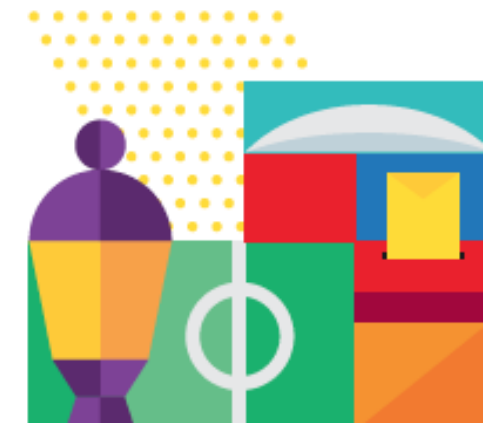

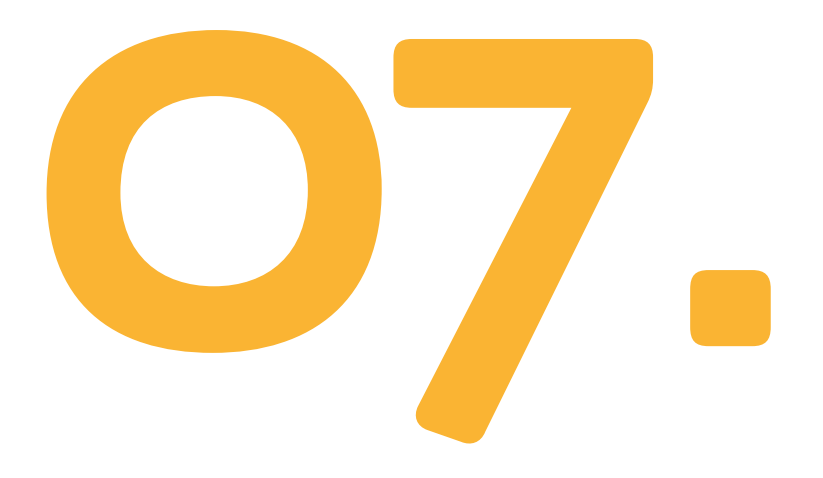

Rellená el resto de tus datos personales.

#### NOTA

Si estás en Uruguay con visa de turista, rellená la información sobre el lugar en el que te estás alojando. Si no, no te preocupes, porque podés completarlo después, una vez que estés en el país.

| Tine de desumentation           | Coloring    |
|---------------------------------|-------------|
| npo de documento .              | Selectionar |
| País del documento*:            | Seleccionar |
|                                 |             |
| Número de documento*:           |             |
|                                 |             |
| Nombres*:                       |             |
|                                 |             |
| Apellidos:                      |             |
|                                 |             |
| Fecha de nacimiento*:           | dd-mm-aaaa  |
|                                 |             |
| País de nacimiento*:            | Seleccionar |
| Oficina donde desea realizar el | Salaccionar |
| trámite*                        |             |

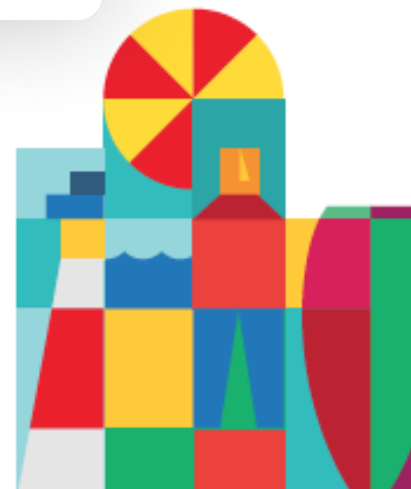

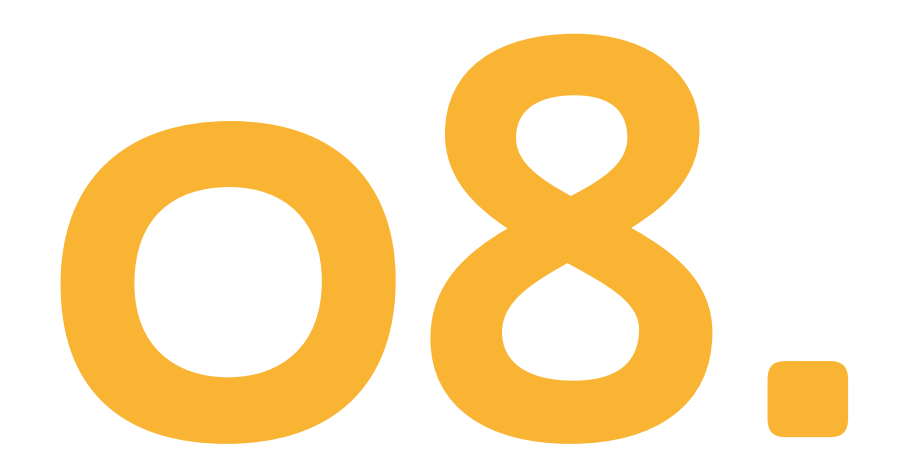

Descargá la declaración jurada (ya se descargará con todos tus datos incorporados), firmala y subila a la página.

#### NOTA

Estarás declarando:

- Tu nombre.
- Tu número de pasaporte.
- La procedencia del pasaporte.
- Tu país de nacimiento.
- Tus datos de contacto.
- Que no te quedarás en Uruguay por más de 180 días (es el máximo periodo establecido, pero podés renovarlo después por 180 días más).
- Que tenés los medios para costear tu estadía.
- Que no poseés antecedentes criminales.

| a continuación confirme la solicitud y los | s datos ingresados en ella.       |
|--------------------------------------------|-----------------------------------|
|                                            | Declaración Jurada (.pdf 95.38KB) |
| Debe imprimir, firmar, escanear y adjun    | ar el formulario.                 |
| Adjuntar declaración firmada*:             | • Subir archivo                   |
|                                            | (Formatos permitidos: JPG y PDF.) |

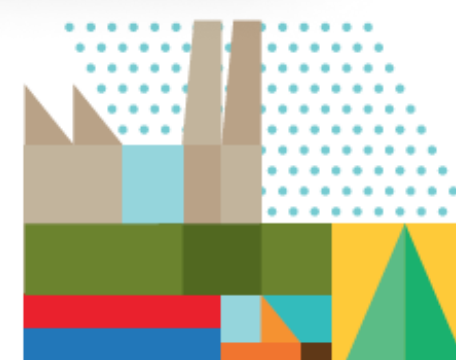

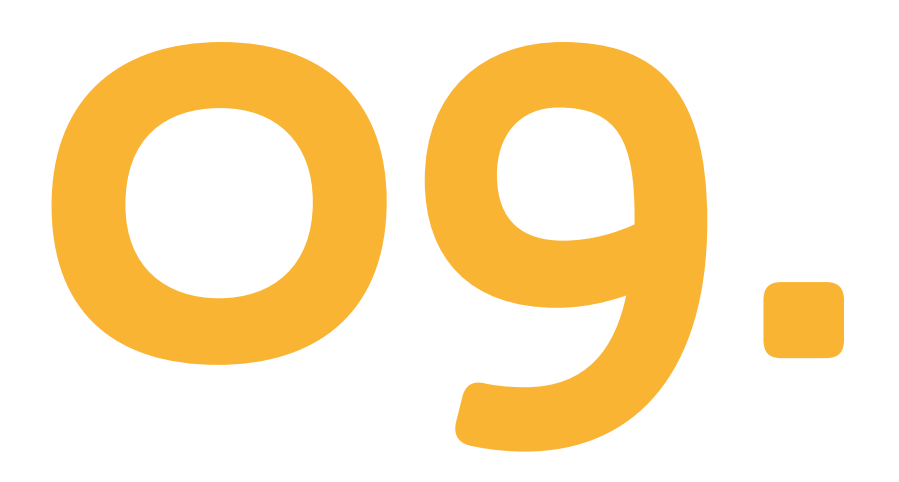

Una vez completada esta parte, aparecerán los datos del costo del trámite. Hacé clic en "Pagar".

#### NOTA

El pago del permiso debe efectuarse a través de instituciones financieras locales como Abitab, Red Pagos o Correo Uruguayo. Esto significa que deberás estar en el país para finalizar tu solicitud.

| 🚫 Abitab | Abitab          |
|----------|-----------------|
|          | Correo Uruguayo |
| redpagos | Redpagos        |
|          | Urupago         |

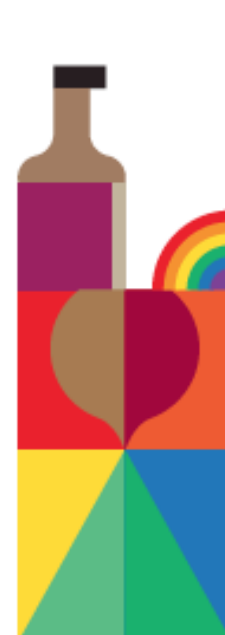

Una vez que se complete el proceso, recibirás tu permiso por correo electrónico.

#### NOTA

El permiso se aprueba una vez que se realiza el pago. Se confirma y se entrega después de aproximadamente 10 días.

Si tu país de origen está dentro de la lista de países que requieren VISA para ingresar al país, será necesario que realices el trámite de visado en el consulado de Uruguay más cercano antes de comenzar a trámitar tu permiso de residencia para nómade digital.

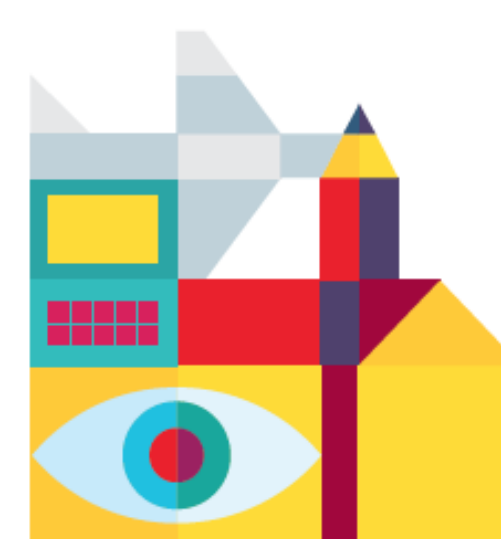

Después de seis meses, podrás solicitar una extensión por 6 meses adicionales o, si te enamoraste de Uruguay y querés establecerte, podrás optar por tramitar una residencia temporaria por dos años renovables o una residencia permanente.

#### NOTA

Para la extensión de nómade digital, solo deberás demostrar que no contás con antecedentes penales y tener un certificado de vacunación emitido en Uruguay.

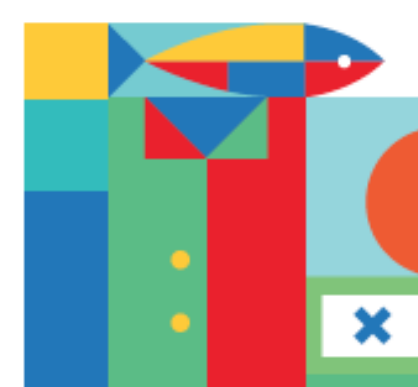

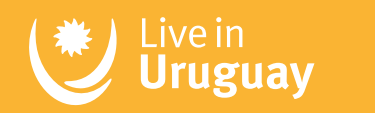

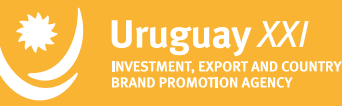

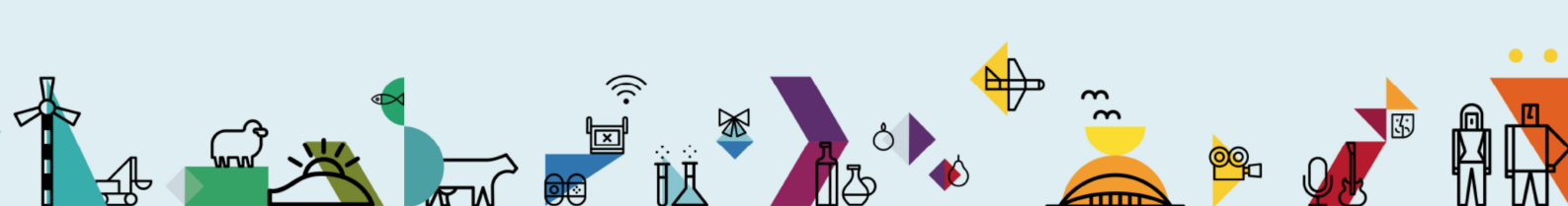